| - ド                                                    |
|--------------------------------------------------------|
|                                                        |
| 更新日:2015/06/ 9                                         |
|                                                        |
| 步。                                                     |
| までの同一フォルダ内の複数の画像を一括して登録することができます。                      |
| 'します。                                                  |
| リックし、一括アップロードする画像を選択します。                               |
|                                                        |
|                                                        |
| - F <b>1</b> )                                         |
| <b>括アップロード</b><br>画像カテゴリ設定 画像サイズ設定                     |
| 勉取得します。変更したい場合はチェックしてください。                             |
| 16 px 位置: 上 ▼ フォント: ゴシック ▼<br>I画像アップロードを行う時のみ埋め込み可能です。 |
| ◆ 設定する                                                 |
|                                                        |
|                                                        |
|                                                        |
|                                                        |
| 非公開の設定を行ってください。<br>する<br>「書きにする                        |
| ● 時刻 ▼ ~ 終了日付 ● 時刻 ▼ (例 2012/04/21 19:30)              |
|                                                        |
|                                                        |
| 説明                                                     |

管理で[シーズンによる絞込み>有効にする]をONにすると、ここで設定した年度で画 ことができます。

<sup>-</sup>る事を想定しています。デジタルカメラで撮影したままの状態のJPEG ファイルであ 、自動で設定することもできますし、手動で自ら日付入力をすることができます。フォトギ テンプレートでは、この日付をもとに写真の表示順が決定されます。

て管理することができます。

立置、フォントで登録する写真(画像)の中に文字を記入することができます。コピーライ !定しておりますが、ご自由にご利用ください。

公開を設定することができます。

νツを表示します。 にコンテンツをサイト上に表示させるには、ページ設定等も関係しますのでご注意くだ

ノツを非表示にします。

ノツを公開する開始日時、非公開にする終了日時を設定することができます。